## I-O DATA

Windows用

TC-MSC300W

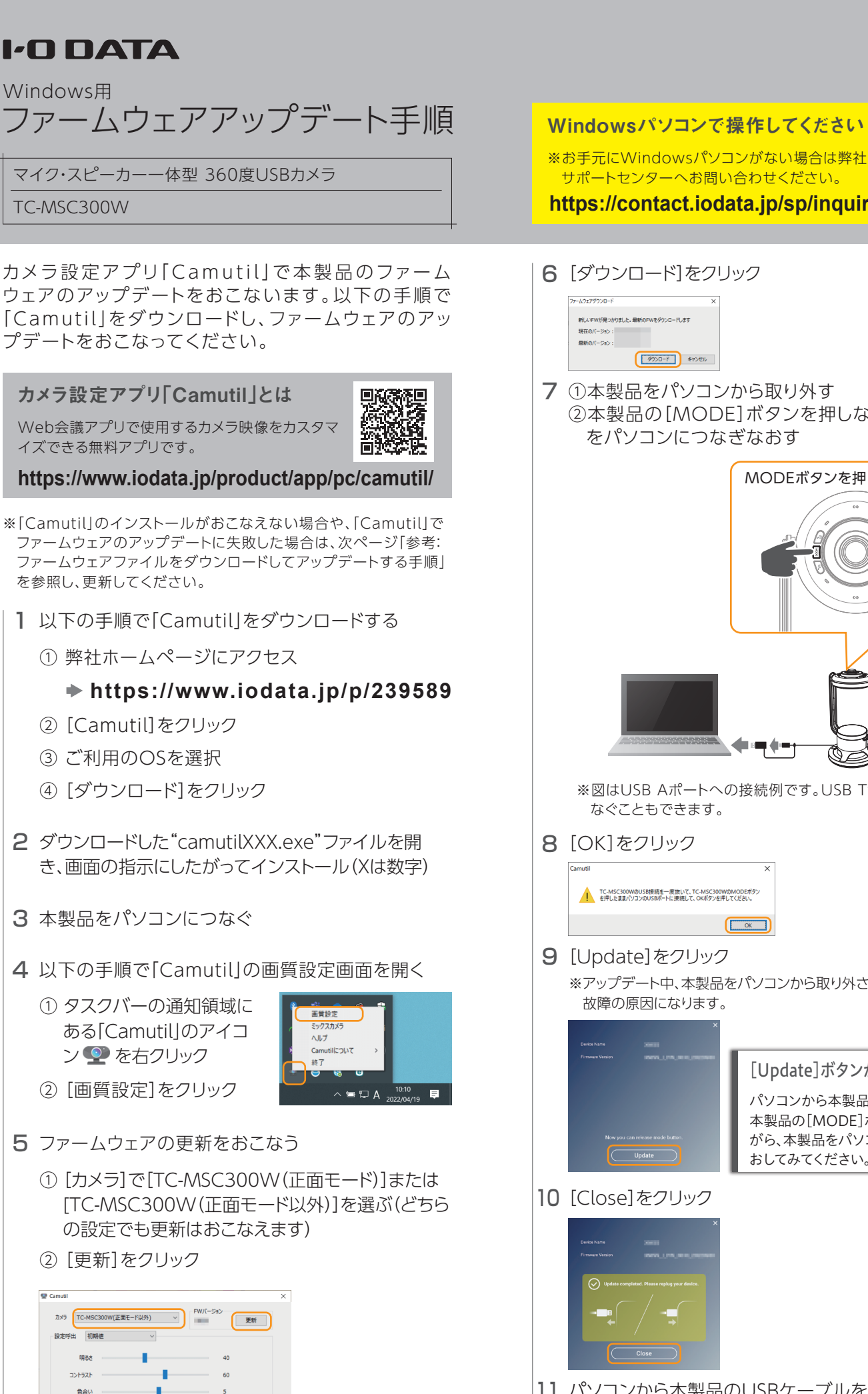

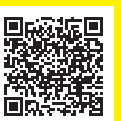

https://contact.iodata.jp/sp/inquiry/signage

7 ①本製品をパソコンから取り外す ②本製品の[MODE]ボタンを押しながら、本製品 をパソコンにつなぎなおす

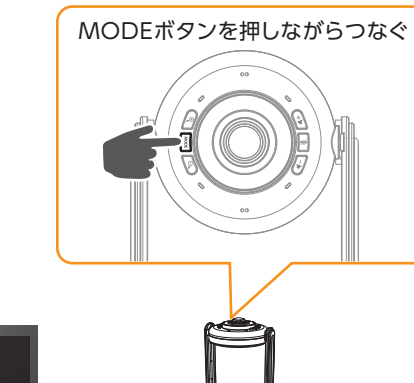

※図はUSB Aポートへの接続例です。USB Type-Cポートにつ

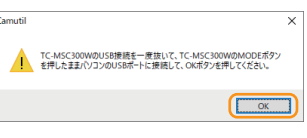

※アップデート中、本製品をパソコンから取り外さないでください。

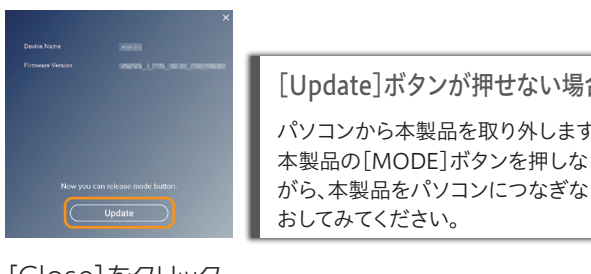

[Update]ボタンが押せない場合 パソコンから本製品を取り外します。 本製品の「MODE」ボタンを押しな

11 パソコンから本製品のUSBケーブルを抜き、もう一度 挿し直す

以上でファームウェアのアップデートは完了です。

イズできる無料アプリです。

※[Camutil]のインストールがおこなえない場合や、[Camutil]で ファームウェアのアップデートに失敗した場合は、次ページ「参考: ファームウェアファイルをダウンロードしてアップデートする手順」 を参照し、更新してください。

- 】以下の手順で「Camutil」をダウンロードする
  - ① 弊社ホームページにアクセス

## https://www.iodata.jp/p/239589

- ② [Camutil]をクリック
- ③ ご利用のOSを選択
- ④ 「ダウンロード]をクリック
- 2 ダウンロードした"camutilXXX.exe"ファイルを開 き、画面の指示にしたがってインストール(Xは数字)
- 3 本製品をパソコンにつなぐ
- 4 以下の手順で[Camutil]の画質設定画面を開く
  - ① タスクバーの通知領域に ある[Camutil]のアイコ ン 🖤 を右クリック
- - ① [カメラ]で[TC-MSC300W(正面モード)]または [TC-MSC300W(正面モード以外)]を選ぶ(どちら の設定でも更新はおこなえます)
  - ② [更新]をクリック

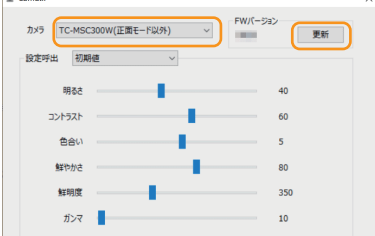

## 【参考】ファームウェアファイルをダウンロードしてアップデートする手順

[Camutil]のインストールがおこなえない場合や、「Camutil]でファームウェアのアップデートに失敗した場合は、以下の 手順を参照し、更新してください。

- 以下の手順でファームウェアアップデートツールを ダウンロードする
  - ① 弊社ホームページにアクセス

## https://www.iodata.jp/p/242899

- ② [TC-MSC300W ファームウェアアップデート ツール for Windows]をクリック
- ③ご利用のOSを選択
- ④ [ダウンロード]をクリック
- 2 ダウンロードした [TC-MSC300W\_FW\_xxxx\_WINDOWS(.exe)] ファイルをダブルクリックし、実行する(xは数字) ⇒下の画面が表示されます。

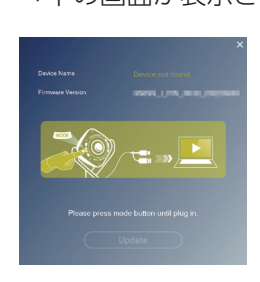

3 本製品の[MODE]ボタンを押しながら、本製品を パソコンにつなぐ

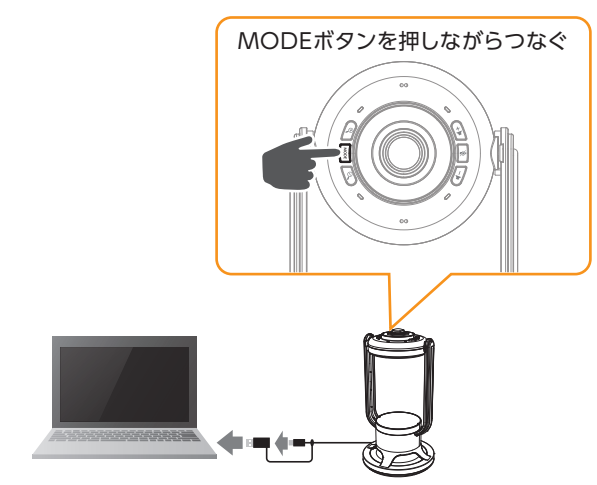

※図はUSB Aポートへの接続例です。USB Type-Cポートにつ なぐこともできます。

4 [Update]をクリック

※アップデート中、本製品をパソコンから取り外さないでください。 故障の原因になります。

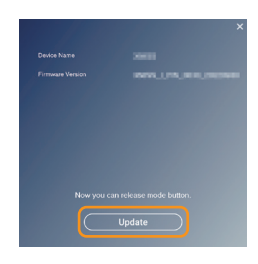

[Update]ボタンが押せない場合 パソコンから本製品を取り外し、もう一度手順3をおこなって ください。

5 [Close]をクリック

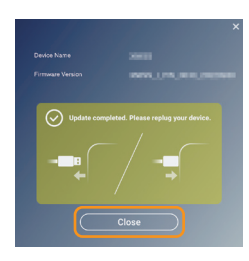

6 パソコンから本製品のUSBケーブルを抜き、もう一度 挿し直す

以上でファームウェアのアップデートは完了です。

※デスクトップ上の[TC-MSC300W\_FW\_xxxx\_WINDOWS]フォ ルダーを削除してください。